# Implementing Gemalto Smart Card for Use with HP Compaq t5720 and HP CCI

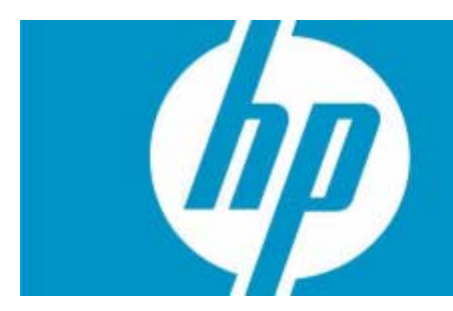

| Introduction                                                                                                    |
|----------------------------------------------------------------------------------------------------|
| Prerequisites                                                                                                    |
| Reference hardware and software                                                                                   |
| Reference Documents                                                                                               |
| Installing GemSafe Libraries 5.0 SE to Server and Client PCs (Optional)5                                          |
| Installing Microsoft Certificate Services9                                                                        |
| Configuring a Certificate Authority (CA) service                                                                  |
| Configuring Microsoft Certificate Authority to Issue Smart Card User Certificate                                  |
| Manually issue Smart Card User Certificate                                                                        |
| Testing the Smart Card                                                                                            |
| Creating Customized User Install Packages for Clients PCs (Optional)                                              |
| Additional Information                                                                                            |
| Using a Smart Card For Windows Network Login                                                                      |
| Administration of the GemSafe Smart Card                                                                          |
| Working with GemSafe Libraries                                                                                    |
| Usage cases                                                                                                    |
| Usage case 1: User authentication from blade PC to Active Directory Domain                                        |
| Usage case 2: User authentication from client device to blade PC or                                               |
| Active Directory Server using RDP                                                                                 |
| Usage case 3: User authentication from client device to blade PC or<br>Active Directory Server using HPSAM client |
| Usage case 4: Accessing secure Web site                                                                           |
| Usage case 5: User authentication using VPN through firewall to blade PC or                                       |
| Active Directory Server                                                                                           |
| Usage case 6: User authentication from client device using Citrix server                                          |
| Service and Support                                                                                               |

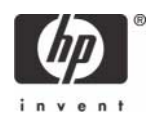

### Introduction

Smart cards can provide additional security to a corporate network. This paper provides instructions for configuring a smart card with your HP Compaq t5720 thin client and CCI blade PCs.

Gemalto delivers secure personal devices, software, and services through innovation and collaboration thus, enabling our clients to offer trusted and convenient digital services to billions of individuals. A key component of these solutions is the smart card where Gemalto Smart cards solutions are considered a secure, reliable and easy to use identification credential for corporate enterprise. Smart cards are considered a secure, reliable, and easy to use identification credential for corporate enterprise.

The corporate enterprise requires secure access to network resources from their Information Technology Departments. IT Departments must provide authentication solutions that employees can use without creating undo time or effort. Gemalto and Hewlett Packard have combined their network access solutions to deliver both security and ease of use. Replacing the outdated and easy to hack "user name and password" authentication method, corporate employees can log onto corporate recourses via HP thin clients using the Gemalto GemXpresso Identification Card. While the employee needs only to remember a simple password, the GemXpresso ID Card protects the employee's identity with an advanced cryptographic key without sacrificing log-on time. Along with secure access, the Gemalto GemXpresso ID Card can provide additional applications such as physical access control, digital signature certificates, VPN authentication and disk/file encryption.

Instructions for deploying the Gemsafe Libraries, SmartCard readers drivers to Thin Client, Thick Client, CCI Blade or SAM server, in addition environmental network infrastructures such as Windows 2003 Server setup for DHCP, DNS, Active Directory, IIS including CCI SAM and Load Balancers is beyond the scope of this white paper; therefore, the white paper assumes the customer has acknowledged RDP enablement settings at both server and client, firewall settings are appended as necessary, and usage of the Enhanced Write Filter are already functional and comprehended for usage and configuration.

For further information about purchasing Gemalto products, including the GemSafeXpresso 3.2 Java cards or GemSafe libraries, please send an e-mail to Gemalto at **HP@Gemalto.com**, or call 888-343-5773.

#### Prerequisites

- 1. GemSafe Libraries v5.0 SE or GemSafe Libraries v5.1 SE (Vista).
- 2. Gemalto Java Cards:
  - GemSafeXpresso 32k v. 3.2 Java cards.
  - GemSafeXpresso 64k v. 3.2 Java cards.
- 3. Before installing GemSafe Libraries you must connect the smart card reader.
  - a. Connect your reader.
    - To connect the HP USB SmartCard Keyboard, plug the keyboard into an available USB Port on your PC.
    - To connect the GemPC Serial-SL, or GemPC Twin Serial:
      - Plug the green cable connector into the serial port on the PC.

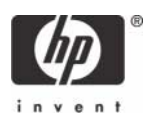

- Plug the keyboard cable into the grey extension socket.
- Plug the purple connector of the reader into the keyboard port of the PC.
- To connect the GemPC Card insert the reader into an available PCMCIA slot.

b. Install your reader driver.

The identified Gemalto supported cards are managed within the Gemalto libraries 5.0 SE software installation. For the drivers update, visit the Gemalto support site at: **http://hotline.gemalto.com/** 

For the HP USB SmartCard Keyboard Drivers please visit **www.hp.com** software support for the latest available drivers.

**NOTE**: GemSafe Libraries 5.0 SE Registration tool found in the system tray inappropriately identifies "no card reader detected". The software continues to operate normally and no user impact occurs. Start and stop the Registration tool using the 'right-click' menu options to resolve the reader identification issue. For more details regarding the operation of the Registration tool, consult the GemSafe user guide.

#### Reference hardware and software

The following list provides the reference hardware and software used to validate the Gemalto Smartcard with the identified Usage cases:

- Load Balancer
  - HP Server running F5 networks BigIP version 4.6.4.

or

- HP Server running HP Session Allocation Manager version 1.0.
- Primary Domain Controller
  - HP server running Microsoft Windows Enterprise 2003 Server RC1. Configured as DNS, DHCP, IIS, CA, and secure Web site server.
- VPN Tunnel
- Altiris Deployment Server
- Network Switch.
  - HP Procurve 2626.
- Blade Enclosure
  - HP e-class blade enclosure.
- Blade PCs
  - HP bc1000 blade PC running Microsoft Windows XP SP2 w/HPSAM blade service installed.
  - HP bc1500 blade PC running Microsoft Windows XP SP2 w/HPSAM blade service installed.
- Clients

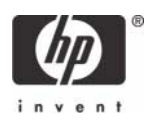

- HP Compaq t5720 series thin client running Microsoft Windows XPe w/HPSAM blade service installed.
- HP desktop PC running Microsoft Windows XP w/HPSAM blade service installed.
- Smart Card Readers
  - HP standard USB Smart Card Keyboard.
    - Driver: HPKBCCID.sys, version 4.30.0.1.
  - USB CAC approved smart card reader (SCM Microsystems SCR331 Reader). Driver: SCR33X2K.sys, version 4.27.00.01.
  - Serial CAC approved smart card reader (SCM Microsystems SCR131 Reader).
  - USB Combo Fingerprint & Smart Card reader (SCM Microsystems SPR337). Driver: spr337.sys, version 1.16.00.01.
- Gemalto reader support, as follows:

| Product             | Description                                   | Part Numbers |
|---------------------|-----------------------------------------------|--------------|
| GemPC Twin (USB)    | GemPC Twin Smart Card Reader with USB cable   | HWP108765    |
| GemPC Twin (Serial) | GemPC Twin Smart Card Reader with RS232 cable | HWP108925    |
| GemPC USB –SL       | USB Smart Card Reader Slim Line Casing        | HWP108841    |
| GemPC Serial –SL    | Serial Smart Card Reader Slim Line Casing     | HWP108927    |
| GemPC Card (PCMCIA) | PC Card Smart Card Reader                     | HWP110628    |

- Windows Enterprise 2003 Server RC1.
  - Configured as DNS, DHCP, IIS, CA and secure Web site server.
  - IIS installed.
- Administrative privileges to the server.
- Know the common name for Microsoft Certificate Authority to be defined during the CA installation.

#### **Reference Documents**

For more information about HP Consolidated Client Infrastructure, see http://h71028.www7.hp.com/ enterprise/cache/9885-0-0-225-121.html.

For more information about write filter usage, see the Using the Enhanced Write Filter white paper at: http://h20000.www2.hp.com/bc/docs/support/SupportManual/c00101105/c00101105.pdf.

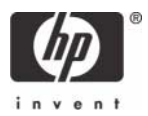

### Installing GemSafe Libraries 5.0 SE to Server and Client PCs (Optional)

Running the GemSafe Libraries 5.0 SE on a server or client for card provisioning is required. It is optional to install GemSafe Libraries 5.0 SE to client systems for user logon. The client install package is customizable and created by the Administrator (see "Creating Customized User Install Packages for Clients PCs (Optional)" on page 30).

**NOTE**: During the software installation the reader should not have a smart card in it.

**NOTE**: Thin Client PC <u>Ram disk size</u> may need to be adjusted up to <u>64-MB</u>, and changes to the <u>environmental variables</u> will be required for the optional GemSafe Libraries 5.0 SE installation or customized user install packages on an HP Thin Client. For more information see **"Creating Customized User Install Packages for Clients PCs (Optional)" on page 30**.

- 1. Close all opened Windows programs and applications.
- 2. For Server installation, insert the GemSafe Libraries 5.0 SE CD.
- **3.** The installation program will start automatically if the computer is configured to "autorun" a CD. If your computer is not configured this way, navigate to the CD and double click on the file 'Autorun.exe'.
- 4. The GemSafe Libraries InstallShield Wizard displays the Autorun window.
- 5. Select the language of your choice and click Install to continue.

| Choose 9 | ietup Language                                                   | ×  |
|----------|------------------------------------------------------------------|----|
| 2        | Select the language for this installation from the choices below | ). |
|          | English (United States)                                          |    |
|          | OK Cancel                                                        |    |

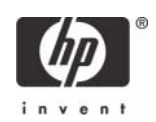

6. Click **Next** to continue; GemSafe Libraries Install Shield Wizard displays the License Agreement window.

| 🙀 GemSafe Standard Edition 5 | 5.0 Administrator - InstallShield Wizard                                              | x |
|------------------------------|---------------------------------------------------------------------------------------|---|
|                              | Welcome to the InstallShield Wizard for<br>GemSafe Standard Edition 5.0 Administrator |   |
|                              | < Back Next > Cancel                                                                  |   |

7. Read the Gemalto License Agreement and click **Yes** to continue; the GemSafe Libraries InstallShield Wizard displays the Choose Destination Location window.

| 🙀 GemSafe Standard Edition 5.0 Admi                                                                                                    | inistrator - Inst                                                                                                    | allShield Wizard                                                                                                    | ×                                                            |
|----------------------------------------------------------------------------------------------------|----------------------------------------------------------------------------------------------------|----------------------------------------------------------------------------------------------------|--------------------------------------------------------------|
| License Agreement<br>Please read the following license agreen                                                                                                    | nent carefully.                                                                                                    |                                                                                                    |                                                              |
| END USER LIC                                                                                                    | ENSE AGR                                                                                                    | EEMENT                                                                                                    |                                                              |
| IMPORTANT-READ CAREFULLY: T<br>Gemplus software ("EULA") is a legal a<br>the subsidiary or affiliate of Gemplus Ir<br>version of the Software (as defined bel<br>"You" are a person or legal entity wish<br>governs your use of all of the Software<br>"Software" means all computer software<br>materials and any accompanying "onlin<br>you hereunder. By downloading, insta | his End-User Li<br>and binding agr<br>nternational S.A<br>ow) under this I<br>ing to use the S<br>e distributed or o<br>re, associated m<br>ne" or electronic<br>ulling, copying, 1 | icense Agreement<br>eement between y<br>. that distributed t<br>EULA ("Gemplus")<br>oftware. This EUI<br>delivered hereunde<br>edia, any printed<br>printed provi<br>breaking any seal of | for<br>ou and<br>his<br>).<br>.A<br>er.<br>ided to<br>on, or |
| C I accept the terms in the license agreem                                                                                                    | ient                                                                                                    |                                                                                                    |                                                              |
| $\odot$ I do not accept the terms in the license $\circ$                                                                                                    | agreement                                                                                                    |                                                                                                    |                                                              |
| InstallShield                                                                                                    |                                                                                                    |                                                                                                    |                                                              |
|                                                                                                    | < <u>B</u> ack                                                                                                    | <u>N</u> ext >                                                                                                    | Cancel                                                       |

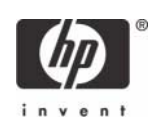

8. Click **Next** to install GemSafe Libraries to the default location or select a different location by using the **Browse** button.

| GemSafe Standard Edition<br>Destination Folder<br>Click Next to install to this fo | n 5.0 Administrator - InstallShield Wi<br>Ider, or click Change to install to a differen | t folder.      |
|------------------------------------------------------------------------------------|------------------------------------------------------------------------------------------|----------------|
| : Install ComSafe St                                                               | andard Edition 5.0.0 dministrator to:                                                    |                |
| C:\Program Files\G                                                                 | Gemplus\GemSafe Libraries\                                                               | <u>C</u> hange |
|                                                                                    |                                                                                          |                |
|                                                                                    |                                                                                          |                |
|                                                                                    |                                                                                          |                |
|                                                                                    |                                                                                          |                |
|                                                                                    |                                                                                          |                |
| InstallShield                                                                      |                                                                                          |                |
| a novana nova                                                                      | < <u>B</u> ack <u>N</u> ext >                                                            | Cancel         |

During the GemSafe Libraries installation you will see a series of dialogs similar to the following. These dialogs simply inform you as each of the components are automatically being installed.

| 🛃 GemSafe              | Standard Edition 5.0 Administrator - InstallShield Wizard                                                                         |
|------------------------|----------------------------------------------------------------------------------------------------|
| Installing<br>The prog | GemSafe Standard Edition 5.0 Administrator ram features you selected are being installed.                                         |
| 15                     | Please wait while the InstallShield Wizard installs GemSafe Standard Edition<br>5.0 Administrator. This may take several minutes. |
|                        | Status:                                                                                                    |
|                        | Registering product                                                                                                    |
|                        |                                                                                                    |
|                        |                                                                                                    |
|                        |                                                                                                    |
|                        |                                                                                                    |
|                        |                                                                                                    |
|                        |                                                                                                    |
|                        |                                                                                                    |
| InstallShield -        |                                                                                                    |
|                        | < <u>B</u> ack <u>N</u> ext > Cancel                                                                                              |

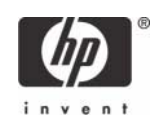

**9.** Click **Finish** to complete the installation; the GemSafe Libraries InstallShield Wizard displays the Reboot Dialog.

| 🙀 GemSafe Standard Edition 5.0 Administrator - InstallShield                | Wizard 🔀                                                     |
|-----------------------------------------------------------------------------|--------------------------------------------------------------|
| InstallShield Wizard Completion Standard Edition 5.0 Administrator. wizard. | eted<br>sfully installed GemSafe<br>Click Finish to exit the |
| < <u>B</u> ack <u>F</u> in                                                  | ish Cancel                                                   |

10. Click **Yes** to restart the system immediately or **No** to restart your computer later.

| j <mark>ह</mark> GemSa | fe Standard Edition S                                                                              | i.0 Administrator Installer I 🗙                                                                              |
|------------------------|----------------------------------------------------------------------------------------------------|----------------------------------------------------------------------------------------------------|
| <u>.</u>               | You must restart your<br>changes made to Gem<br>Administrator to take e<br>No if you plan to resta | system for the configuration<br>Safe Standard Edition 5.0<br>Iffect. Click Yes to restart now or<br>t later. |
|                        | Yes                                                                                                | No                                                                                                    |

NOTE: To use GemSafe Libraries you must restart the computer.

**NOTE**: Internet Explorer is automatically configured to work with GemSafe Libraries. For the Netscape Security Module configuration please refer to the Administration or User Guide.

**NOTE**: If you are using the smart card for network login, it will be necessary to load a certificate onto the card in order to recognize the card for login purposes. Instructions for manually issuing a certificate on the card, can be found at "Manually issue Smart Card User Certificate" on page 24.

**NOTE**: After installation of GemSafe Libraries the Administrator has to create users setups by granting users different access rights for GemSafe card management based on their privileges.

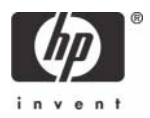

### Installing Microsoft Certificate Services

- 1. Click Start > Control Panel.
- 2. Select Add or Remove Programs.
- 3. In the left panel, select Add/Remove Windows Components.

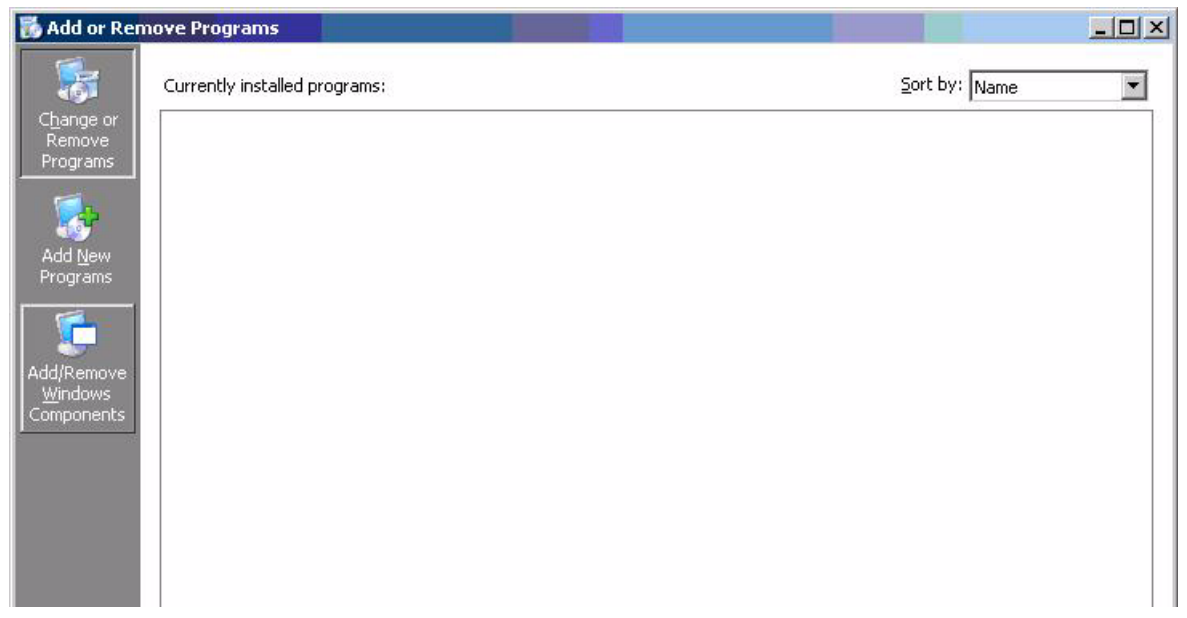

4. Click Certificate Services, and then click Next.

| indows Components Wizard                                                                                                    |                                                                        |
|----------------------------------------------------------------------------------------------------|------------------------------------------------------------------------|
| Windows Components<br>You can add or remove components of Windows.                                                                                                    | R                                                                      |
| To add or remove a component, click the checkbr<br>part of the component will be installed. To see wh<br>Details.                                                                                                    | ж. A shaded box means that only<br>at's included in a component, click |
| Components:                                                                                                    |                                                                        |
| 🗹 📻 Accessories and Utilities                                                                                                    | 4.5 MB 🔺                                                               |
| Generation Server                                                                                                    | 24.6 MB                                                                |
| 🔲 📴 Certificate Services                                                                                                    | 1.4 MB                                                                 |
| 🔲 🛄 E-mail Services                                                                                                    | 1.1 MB                                                                 |
| Eax Services                                                                                                    | 22 N MR 🗾                                                              |
| Description: Installs a certification authority (CA) to<br>public key security programs.                                                                                                    | ) issue certificates for use with                                      |
| Total disk space required: 3.6 MB                                                                                                    | Details                                                                |
| Space available on disk: 69656.5 MB                                                                                                    |                                                                        |
|                                                                                                    |                                                                        |
| < <u>B</u> ack <u>N</u> ex                                                                                                    | kt> Cancel Help                                                        |
| and the second second se |                                                                        |

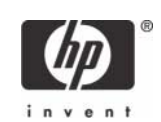

5. Select Enterprise Root CA, and then click Next.

| CA Type<br>Select the type of CA y | vou want to set up.    |                    |                     | Ē |
|------------------------------------|------------------------|--------------------|---------------------|---|
| Enterprise root CA                 |                        |                    |                     |   |
| C Enterprise subordin              | ate CA                 |                    |                     |   |
| C Stand-alone root C/              | 4                      |                    |                     |   |
| C Stand-alone subord               | linate CA              |                    |                     |   |
| The most trusted CA                | in an enterprise. Shoi | uld be installed b | efore any other CA. |   |
| ☐ <u>U</u> se custom setting       | s to generate the key  | pair and CA ce     | tificate            |   |
|                                    |                        |                    |                     |   |

6. Click **Yes** to accept the warning.

| Microsof | t Certificate Services 🛛 🔀                                                                                                    |
|----------|----------------------------------------------------------------------------------------------------|
| 1        | After installing Certificate Services, the machine name and domain membership may not<br>be changed due to the binding of the machine name to CA information stored in the<br>Active Directory. Changing the machine name or domain membership would invalidate<br>the certificates issued from the CA. Please ensure the proper machine name and<br>domain membership are configured before installing Certificate Services. Do you want<br>to continue? |
|          | <u>Y</u> es <u>N</u> o                                                                                                    |

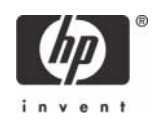

7. Type a Common name for this CA, and then click Next.

| dows Components Wizard                                               |                                        |             |
|----------------------------------------------------------------------|----------------------------------------|-------------|
| CA Identifying Information<br>Enter information to identify this CA. |                                        | Ē           |
| Common name for this CA:                                             |                                        |             |
| ]<br>Distinguished name suffix:                                      |                                        |             |
| DC=DemoPC,DC=com                                                     |                                        |             |
| I<br>Preview of distinguished name:                                  |                                        |             |
| CN=,DC=DemoPC,DC=com                                                 |                                        |             |
| Validity period:<br>5 Years                                          | Expiration date:<br>11/30/2010 10:33 A | M           |
| < Back                                                               | Next > Ca                              | ncel   Help |

8. Select **Next** to accept Certificate Database Settings.

| <u>C</u> ertificate database:     |    |                 |
|-----------------------------------|----|-----------------|
| C:\WINDOWS\system32\CertL         | og | Br <u>o</u> wse |
| Certificate <u>d</u> atabase log: |    |                 |
| C:\WINDOWS\system32\CertL         | og | Bro <u>w</u> se |
| Shared folder:                    |    |                 |
|                                   |    | Blowse          |
|                                   |    |                 |
| 1                                 |    |                 |

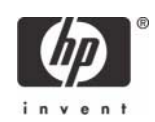

The installation will configure components, as shown in the following screen.

| Windows Com                   | ponents Wizard                                                                                                    | ×        |
|-------------------------------|----------------------------------------------------------------------------------------------------|----------|
| <b>Configurin</b><br>Setup is | g Components<br>s making the configuration changes you requested.                                                          | <b>B</b> |
| 6                             | Please wait while Setup configures the components. This may take<br>several minutes, depending on the components selected. |          |
| Status:                       | Building file list                                                                                                    |          |
|                               |                                                                                                    |          |
|                               |                                                                                                    |          |
|                               |                                                                                                    |          |
| -                             |                                                                                                    |          |
|                               | < <u>Back</u> <u>N</u> ext> Cancel +                                                                                       | ielp     |

9. Click **Yes** when prompted to temporarily stop ISS.

| Microsoft | : Certificate Services                                                                                     | ×                                     |
|-----------|----------------------------------------------------------------------------------------------------|---------------------------------------|
| 1         | To complete the installation, Certificate Services must temporarily stop the want to stop the service now? | Internet Information Services. Do you |

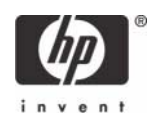

10. Click **Finish** to complete the installation.

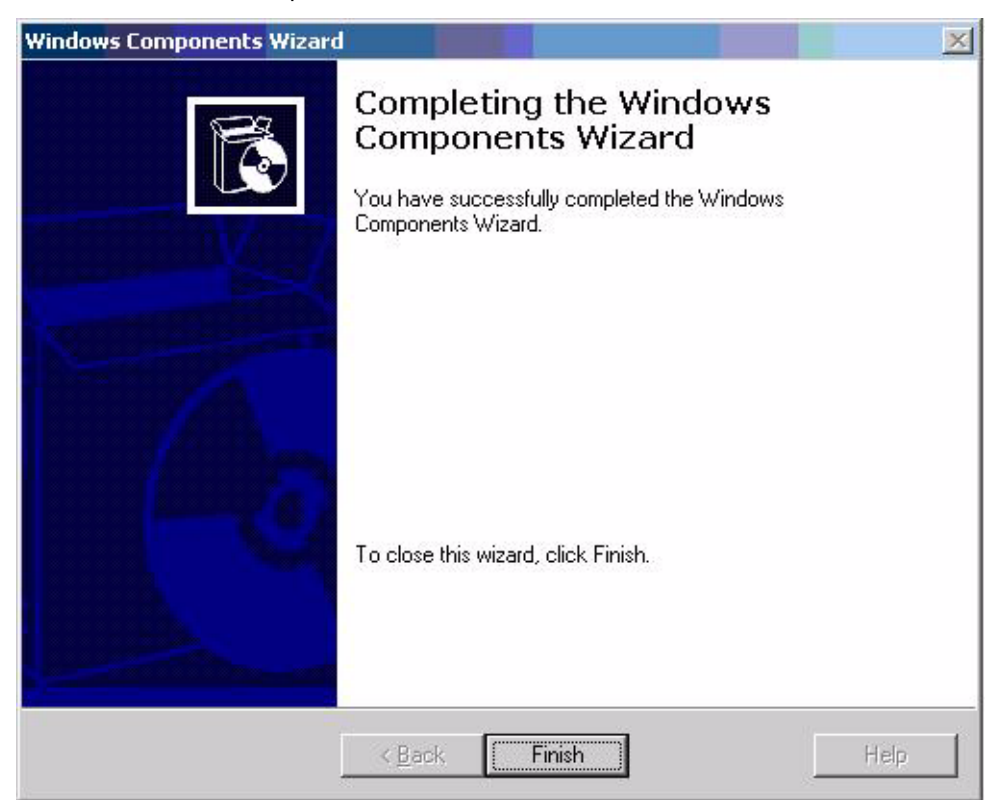

### Configuring a Certificate Authority (CA) service

Configure a CA service. This white paper uses Microsoft Certificate Services to configure certificates. Refer to **"Installing Microsoft Certificate Services" on page 9** on installing certificate services.

After you install the CA service, perform the following configuration steps:

- 1. Create a MMC with following snap-ins:
  - Active Directory Users and Computers
  - Certificate Authority
  - Certificate Templates
- 2. Click Certificate Templates and look for the Smartcard User certificate template in the right pane.

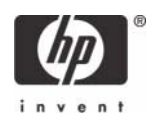

3. Create a duplicate template by right-clicking on the Smartcard Logon certificate template, and then selecting **Duplicate Template**.

|                             | is <u>window ri</u> eip                                                     |                    |                         |           |  |
|-----------------------------|-----------------------------------------------------------------------------|--------------------|-------------------------|-----------|--|
| Console Root\Certificate    | Templates                                                                   |                    |                         |           |  |
| Console Root                | Template Display N                                                          | ame 🛆              | Minimum Supported CAs   | Version 🔺 |  |
| E 🎻 Active Directory Users  | Exchange User                                                               |                    | Windows 2000            | 7.1       |  |
| 🗄 🙀 Certificate Templates   | IPSec                                                                       |                    | Windows 2000            | 8.1       |  |
| E 📴 Certification Authority | IPSec (Offline request)                                                     |                    | Windows 2000            | 7.1       |  |
|                             |                                                                             |                    | Windows Server 2003, En | 105.0     |  |
|                             | RAS and IAS Server                                                          |                    | Windows Server 2003, En | 101.0     |  |
|                             | Root Certification Authority<br>Router (Offline request)<br>Smartcard Logon |                    | Windows 2000            | 5.1       |  |
|                             |                                                                             |                    | Windows 2000            | 4.1       |  |
|                             |                                                                             |                    | Windows 2000            | 6.1       |  |
|                             | Smartcard User                                                              |                    | Windows 2000            | 11.1      |  |
|                             | Subordinate 🤇                                                               | Dyplicate Template | Windows 2000            | 5.1       |  |
|                             | Trust List Sigr                                                             | All Tasks          | Windows 2000            | 3.1       |  |
|                             | User -                                                                      |                    | Windows 2000            | 3.1       |  |
|                             | User Signatur                                                               | Properties         | Windows 2000            | 4.1       |  |
|                             |                                                                             | Liele              |                         | •         |  |

4. Type a name for the new template in the **Template Display name** box. This example uses CCI Smartcard User

| General Reque<br>nplate display name:<br>I SmartCard User<br>imum Supported CAs: Wind<br>er you apply changes to this t<br>ne.<br>nplate name:<br>ISmartCardUser<br>idity period: | ows Server ;<br>ab, you can | 2003, Ent              | Subject<br>terprise Edition<br>r change the | Name<br>on<br>e template |
|----------------------------------------------------------------------------------------------------|-----------------------------|------------------------|---------------------------------------------|--------------------------|
| nplate display name:<br>I SmartCard User<br>imum Supported CAs: Wind<br>er you apply changes to this t<br>ne.<br>nplate name:<br>ISmartCardUser<br>idity period:<br>1 years       | ows Server ;<br>ab, you can | 2003, Ent<br>no longei | erprise Edition                             | on<br>e template         |
| i SmartCard User<br>imum Supported CAs: Wind<br>er you apply changes to this t<br>ne.<br>mplate name:<br>ISmartCardUser<br>idity period:                                          | ows Server ;<br>ab, you can | 2003, Ent<br>no longer | erprise Edition                             | on<br>e template         |
| imum Supported CAs: Wind<br>er you apply changes to this t<br>ne.<br>nplate name:<br>ISmartCardUser<br>idity period:                                                              | ows Server ;<br>ab, you can | 2003, Ent<br>no longer | erprise Edition                             | on<br>e template         |
| antum supported CAS. wind<br>ne.<br>nplate name:<br>ISmartCardUser<br>idity period:                                                                                               | ab, you can                 | no longer              | r change the                                | e template               |
| er you apply changes to this t<br>ne.<br>mplate name:<br>ISmartCardUser<br>idity period:<br>1 years v                                                                             | ab, you can                 | no longei              | r change the                                | e template               |
| nplate name:<br>ISmartCardUser<br>idity period:<br>1 years 💌                                                                                                    |                             |                        |                                             |                          |
| ISmartCardUser<br>idity period:<br>1 years 💌                                                                                                    |                             |                        |                                             |                          |
| idity period:<br>1 years 💌                                                                                                    | 5                           |                        |                                             |                          |
| idity period:<br>1 years                                                                                                    |                             |                        |                                             |                          |
| 1 years                                                                                                    |                             | 1                      |                                             |                          |
| 1 years 💌                                                                                                    | <u>H</u> enewa              | i perioa:              |                                             |                          |
|                                                                                                    | 6                           | weeks                  | <b>_</b>                                    |                          |
|                                                                                                    |                             |                        |                                             |                          |
| D. H.C. L. and C. alla in Andrea I                                                                                                    |                             |                        |                                             |                          |
| Publish certificate in Active L                                                                                                    | лгестогу                    |                        |                                             |                          |
| Do not automatically reer<br>Directory                                                                                                    | nroll if a dupli            | icate certi            | ificate exists                              | in Active                |
| Directory                                                                                                    |                             |                        |                                             |                          |
|                                                                                                    |                             |                        |                                             |                          |
|                                                                                                    |                             |                        |                                             |                          |
|                                                                                                    |                             | Car                    | ocal l                                      | Applu                    |

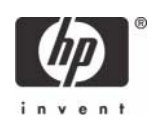

| 5. | Click the | Req | uest | Hane | dling | tab. |
|----|-----------|-----|------|------|-------|------|
|----|-----------|-----|------|------|-------|------|

| Issuance Requ<br>General                                                                                                    | irements   Superseded Templates   Extensions   Securil<br>Bequest Handling   Subject Name                                                                                                    |
|----------------------------------------------------------------------------------------------------|----------------------------------------------------------------------------------------------------|
| General                                                                                                    | Subject Name                                                                                                    |
| <u>P</u> urpose:                                                                                                    | Signature and encryption                                                                                                    |
|                                                                                                    | Archive subject's encryption private key                                                                                                    |
|                                                                                                    | Include symmetric algorithms allowed by the subject                                                                                                    |
|                                                                                                    | Delete revoked or expired certificates (do not archive)                                                                                                    |
| Minimum keu s                                                                                                    | izer 1024                                                                                                    |
| Minimum Key a                                                                                                    | 126. 1024                                                                                                    |
|                                                                                                    |                                                                                                    |
| All <u>o</u> w priva                                                                                                    | te key to be exported                                                                                                    |
| Do the followir<br>associated wit                                                                                                    | te key to be exported<br>ig when the subject is enrolled and when the private key<br>h this certificate is used:<br>ect without requiring any user input                                                                                                    |
| Allow privation Allow privation of the following associated with <u>Enroll subjections of Prompt the</u>                                                    | te key to be exported<br>ig when the subject is enrolled and when the private key<br>h this certificate is used:<br>ect without requiring any user input<br>user during enrollment                                                                                                    |
| <ul> <li>Allow privation</li> <li>Do the following associated with</li> <li>Enroll subject</li> <li>Prompt the private key</li> </ul>                       | te key to be exported<br>ig when the subject is enrolled and when the private key<br>h this certificate is used:<br>ect without requiring any user input<br>user during enrollment<br>gser during enrollment and require user input when the<br>is used                                                                 |
| <ul> <li>Allow privation</li> <li>Allow privation</li> <li>Enroll subjeries</li> <li>Prompt the private key</li> <li>To choose whe (CSPs) should</li> </ul> | te key to be exported<br>ig when the subject is enrolled and when the private key<br>in this certificate is used:<br>ect without requiring any user input<br>user during enrollment<br>user during enrollment and require user input when the<br>is used<br>ich cryptographic service providers<br>be used, click CSPs. |

- 6. Select **1024** in the **Minimum key size** box.
- 7. Click the **CSPs** button.
- 8. Select Requests can use any CSP available on the subject's computer.
- 9. Click the **Security** tab.

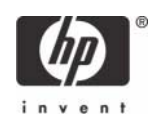

10. In the Permissions for Authenticated Users area, in the Allow column, select both Read and Enroll.

| Group or user names:     G Administrator (Administrator@MVALTES     Authenticated Users | T)                        |        |
|-----------------------------------------------------------------------------------------|---------------------------|--------|
| Authenticated Users                                                                     |                           |        |
|                                                                                         |                           |        |
| 🗖 Domain Admins (MVALTEST\Domain A                                                      | (dmins)                   |        |
| Enterprise Admins (MVALTEST\Enterprise                                                  | ise Admins)               |        |
|                                                                                         | 61.0234765360 <b>5</b> 66 |        |
|                                                                                         |                           |        |
|                                                                                         | - A-11                    | I      |
|                                                                                         | A <u>a</u> a              | Hemove |
| Permissions for Authenticated Users                                                     | Allow                     | Deny   |
| Full Control                                                                            |                           |        |
| Read                                                                                    |                           |        |
|                                                                                         |                           |        |
| Write                                                                                   |                           |        |
| Write<br>Enroll                                                                         |                           |        |
| Write<br>Enroll<br>Autoenroll                                                           |                           |        |

You have created the creation of the template.

- 11. Copy the CCI SmartCard User certificate template into the **Certificates Templates** folder under the certificate server.
  - a. Expand the **Certificate Authority** object in the MMC you created in step 1.
  - b. Expand your CA name.
  - c. Right-click on the **Certificates Templates** folder under the CA server.

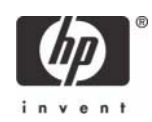

d. Select New > Certificate Template to Issue.

| 🚡 Console1                                                                                                    |                                     |                         |    |  |
|----------------------------------------------------------------------------------------------------|-------------------------------------|-------------------------|----|--|
| Eile Action View Fa                                                                                                    | vorites <u>W</u> indow <u>H</u> elp |                         |    |  |
| ⇔ → 1 🖬 🖻                                                                                                    | 😫 💷 🕨 🔳                             |                         |    |  |
| 🚡 Console Root\Certif                                                                                                    | ication Authority (Local)           |                         |    |  |
| Console Root                                                                                                    | Name                                | Description             |    |  |
| Active Directory L     Active Directory L     Certificate Temple     Certification Auth     ThinClentRoo     ThinClentRoo     Pending R     Pending R     Certificate | Isers ThinClientRootCA              | Certification Authority |    |  |
|                                                                                                    | New Window from Here                |                         |    |  |
|                                                                                                    |                                     |                         |    |  |
|                                                                                                    | Refresh                             |                         |    |  |
| Enable additional Certifi                                                                                                    | Help                                | on Authority            | li |  |
|                                                                                                    |                                     |                         |    |  |

12. Select the template, and then click **OK** to import the template.

| Name                                          | Intended Purpose                                      |   |
|-----------------------------------------------|-------------------------------------------------------|---|
| Authenticated Session                         | Client Authentication                                 |   |
| 🙀 CA Exchange                                 | Private Key Archival                                  | 3 |
| 🙀 CCI SmartCard User                          | Smart Card Logon, Client Authentication, Secure Email |   |
| 🙀 CCI Smartcard Logon                         | Smart Card Logon, Client Authentication               |   |
| CEP Encryption                                | Certificate Request Agent                             |   |
| 🙀 Code Signing                                | Code Signing                                          |   |
| 🙀 Cross Certification Authority               | <all></all>                                           |   |
| 🙀 Enrollment Agent (Computer)                 | Certificate Request Agent                             |   |
| 🙀 Exchange Enrollment Agent (Offline request) | Certificate Request Agent                             |   |
| 🗱 Exchange Signature Only                     | Secure Email                                          | _ |
| Vol Evohange Liser                            | Secure Email                                          |   |

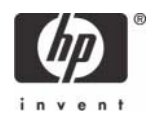

### Configuring Microsoft Certificate Authority to Issue Smart Card User Certificate

1. Click Start > Administrative Tools > Certification Authority.

| 📴 Certification Authority       |        |                         |   |
|---------------------------------|--------|-------------------------|---|
| Eile Action View Help           |        |                         |   |
|                                 |        |                         |   |
| Certification Authority (Local) | Name   | Description             |   |
| E DemoCA                        | DemoCA | Certification Authority | 1 |
|                                 |        |                         |   |
|                                 |        |                         |   |
|                                 |        |                         |   |
|                                 |        |                         |   |
|                                 |        |                         |   |
|                                 |        |                         |   |
|                                 |        |                         |   |
|                                 |        |                         |   |

2. Expand the defined CA.

| 📴 Certification Authority                                                                                                    |        |                         |  |
|----------------------------------------------------------------------------------------------------|--------|-------------------------|--|
| Eile Action View Help                                                                                                    |        |                         |  |
|                                                                                                    |        |                         |  |
| Certification Authority (Local)                                                                                                    | Name   | Description             |  |
| E-     E     DemoCA     Revoked Certificates     Issued Certificates     Pending Requests     Failed Requests     Certificate Templates | DemoCA | Certification Authority |  |

- 3. Right-click Certificate Templates, and then select New.
  - a. Select Certificate Template to Issue.
  - b. Select **Enrollment Agent.**
  - c. Select **OK** to add.

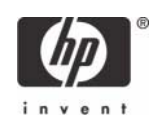

| Name                                        | Intended Purpose             |          |
|---------------------------------------------|------------------------------|----------|
| Authenticated Session                       | Client Authentication        |          |
| 🙀 CA Exchange                               | Private Key Archival         |          |
| CEP Encryption                              | Certificate Request Agent    |          |
| 🙀 Code Signing                              | Code Signing                 |          |
| 🙀 Cross Certification Authority             | <all></all>                  |          |
| 🙀 Enrollment Agent                          | Certificate Request Agent    |          |
| 🙀 Enrollment Agent (Computer)               | Certificate Request Agent    |          |
| Exchange Enrollment Agent (Offline request) | Certificate Request Agent    |          |
| 🙀 Exchange Signature Only                   | Secure Email                 |          |
| 🙀 Exchange User                             | Secure Email                 | _        |
| 1PSec                                       | IP securitu IKE intermediate | <b>_</b> |

4. Launch Internet Explorer and browse to http://localhost/certsrv.

#### 5. Under Select a task, select Request a certificate.

| Microsoft Certificate Services - Microsoft Internet Explorer                                                                                                    |                         | 2 ×      |
|----------------------------------------------------------------------------------------------------|-------------------------|----------|
| Ele Edit Vew Favorites Iools Help                                                                                                    |                         |          |
| 🕒 Back + 🕗 - 💌 😰 🐔 🔎 Search 🎲 Favorites 😻 Media 🕐 😥 + 🦕 🗔                                                                                                    |                         |          |
| Agdress 👔 http://localhost/certsrv/                                                                                                    | 💌 🔁 Go                  | Links 30 |
|                                                                                                    |                         | 1        |
| Microsoft Certificate Services DemoCA                                                                                                    | н                       | ome      |
| Welcome                                                                                                    |                         | _        |
| Use this Web site to request a certificate for your Web browser, e-mail client, or other program. By using a certificate, you can ve<br>identity to people you communicate with over the Web, sign and encrypt messages, and, depending upon the type of certificate y<br>perform other security tasks. | rify your<br>ou request | ι.       |
| You can also use this Web site to download a certificate authority (CA) certificate, certificate chain, or certificate revocation list (or view the status of a pending request.                                                                                                    | RL), or to              |          |
| For more information about Certificate Services, see Certificate Services Documentation.                                                                                                    |                         |          |
| Select a task:<br>Request a certificate<br>View the status of a pending certificate request                                                                                                    |                         |          |
| Download a CA certificate, certificate chain, or CRL                                                                                                    |                         |          |
|                                                                                                    |                         | -        |
|                                                                                                    |                         |          |
|                                                                                                    |                         |          |
|                                                                                                    |                         |          |
|                                                                                                    |                         |          |
|                                                                                                    |                         |          |
|                                                                                                    |                         |          |
|                                                                                                    |                         |          |
|                                                                                                    |                         |          |
|                                                                                                    |                         | -        |
| Done                                                                                                    | Local intranet          | _        |

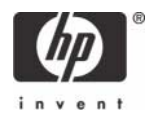

#### 6. Select advanced certificate request.

| Microsoft Certificate Services - Microsoft Internet Explorer |                |
|--------------------------------------------------------------|----------------|
| le Edit Vew Favorites Iools Help                             |                |
| ) Badi. + 🔘 - 💽 😰 🐔 🔎 Search 🎲 Favorites 🜒 Media 🔗 🍰 + 🦕 🗔 - |                |
| járess 👜 http://localhost/certsrv/certrqus.asp               | 💌 🄁 Go 🛛 Links |
|                                                              |                |
| Microsoft Certificate Services DemoCA                        | Home           |
| Paquast a Cartificata                                        |                |
| request a Gerundate                                          |                |
| Select the certificate type:                                 |                |
| User Certificate                                             |                |
| Or submit as advanced contificate request                    |                |
| ur, suomit an <u>auvanceu certificate request</u> .          |                |
| r, submit an advanced certificate request.                   |                |
|                                                              |                |
|                                                              |                |
|                                                              |                |
|                                                              |                |
|                                                              |                |

#### 7. Select Create and submit request to this CA.

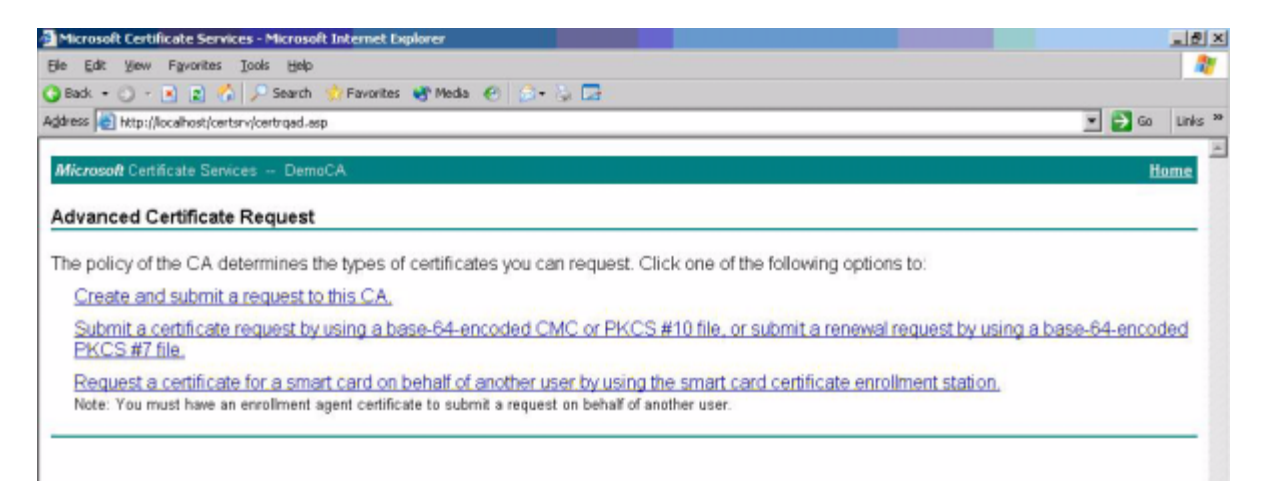

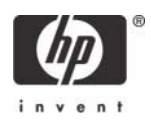

8. In the Certificate Templates box, select Enrollment Agent.

| Microsoft Certific   | ate Services - Microsoft Internet Expl                                   | orer and a second second second second second second second second second second second second second second s |                |
|----------------------|--------------------------------------------------------------------------|----------------------------------------------------------------------------------------------------|----------------|
| Ele Edit View F      | Fgvorites Iools Help                                                     |                                                                                                    | 27             |
| 🔾 Back 🔹 🔿 🗉 💽       | 👔 🐔 🔎 Search 🎲 Favorites 🐧                                               | 🖥 Meda 😧 🍙 - 🐛 🗔                                                                                               |                |
| Address 💽 http://loc | calhost/certsrv/certrgma.asp                                             |                                                                                                    | 💌 🛃 Go Links 🕈 |
|                      |                                                                          |                                                                                                    |                |
| Microsoft Certific   | ate Services DemoCA                                                      |                                                                                                    | Home           |
|                      |                                                                          |                                                                                                    |                |
| Advanced Ce          | rtificate Request                                                        |                                                                                                    |                |
| Certificate Temp     | alate:                                                                   |                                                                                                    |                |
|                      | Enrolment Arent                                                          | r                                                                                                    |                |
|                      | Administrator                                                            | 7                                                                                                    |                |
| Key Options:         | Basic EFS                                                                |                                                                                                    |                |
|                      | EFS Recovery Agent                                                       | ting key set                                                                                                   |                |
| CSP:                 | Smartcard Logon                                                          | pvider v1.0 •                                                                                                  |                |
| Key Heare            | Smartcard User                                                           |                                                                                                    |                |
| Key Usage.           | User<br>Subordinate Certification Authority                              |                                                                                                    |                |
| Key Size:            | Web Server                                                               | 12 1024 2048 4095 8192 16284 )                                                                                 |                |
|                      | Automatic key container name                                             | C User specified key container name                                                                            |                |
|                      | Mark keys as exportable                                                  |                                                                                                    |                |
|                      | Export keys to file                                                      |                                                                                                    |                |
|                      | Enable strong private key protect                                        | on                                                                                                    |                |
|                      | Store certificate in the local comp                                      | uter certificate store                                                                                         |                |
|                      | Stores the certificate in the local                                      | computer store                                                                                                 |                |
|                      | instead of in the user's certificate<br>install the mot CA's certificate | e store. Does not<br>/ou must be an                                                                            |                |
|                      | administrator to generate or use                                         | a key in the local                                                                                             |                |
|                      | machine store.                                                           |                                                                                                    |                |
| Additional Optio     | ns:                                                                      |                                                                                                    |                |
| Request Format:      | CMC CPKCS10                                                              |                                                                                                    |                |
| Hash Algorithm:      | SHA-1 💌                                                                  |                                                                                                    |                |
|                      | Only used to sign request.                                               |                                                                                                    |                |
|                      | Save request to a file                                                   |                                                                                                    |                |
| a .                  |                                                                          |                                                                                                    | Local intranet |

- 9. Verify Enrollment Agent Settings in the **Key Options** section as follows:
  - Create new key is selected
  - Microsoft Enhanced Cryptographic Provider v1.0
  - Click Submit.

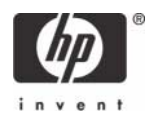

**10.** Accept default settings under **Additional Options**.

| Microsoft Certificate Services - Microsoft Internet Diplorer                                                                                                    |                  |
|----------------------------------------------------------------------------------------------------|------------------|
| Ele Edit View Favorites Iools Help                                                                                                    | 2                |
| 😮 Back + 🕥 - 📧 😰 🐔 🔎 Search 🌸 Favorites 💐 Media 🕐 🍰 + 😓 🗔                                                                                                    |                  |
| Address 😸 http://localhost/certsrv/certrgma.asp                                                                                                    | 💌 🔁 Go 🛛 Links 🏻 |
|                                                                                                    | -                |
| Microsoft Certificate Services DemoCA                                                                                                    | Home             |
| Advanced Certificate Request                                                                                                    |                  |
| And the set the data the data |                  |
| Certificate Template:                                                                                                    |                  |
| Enrollment Agent                                                                                                    |                  |
| Key Ontione:                                                                                                    |                  |
| Consta new law ant                                                                                                    |                  |
| CSD: Microsoft Enhanced Countegraphic Develops of Dire                                                                                                    |                  |
| Key Ileaner @ Simplus                                                                                                    |                  |
| May Come 1004 Mill: 384 commentary for some find and states                                                                                                    |                  |
| Key Size: 1024 Mac16304 (common wy size: 512 (size shee sheet)                                                                                                    |                  |
| Automatic key container name     C User specified key container name                                                                                                    |                  |
| Mark keys as exportable                                                                                                    |                  |
| Enable strong private key protection                                                                                                    |                  |
| Store certificate in the local computer certificate store<br>Stores the certificate in the local computer store<br>instead of in the user's certificate store. Does not<br>install the root GA's certificate. You must be an<br>administrator to generate or use a key in the local<br>machine store.                                                                                                    |                  |
| Additional Options:                                                                                                    |                  |
| Request Format: @ CMC O PKCS10                                                                                                    |                  |
| Hash Algorithm: SHA-1  Only used to sign request.                                                                                                    |                  |
| □ Save request to a file                                                                                                    |                  |
| 2                                                                                                    |                  |
|                                                                                                    | Local intranet   |

- 11. If a warning message displays about a potential scripting violation, press Yes to continue with the certificate request.
- **12.** Install the Enrollment certificate requested.

| Microsoft Certificate Services - Microsoft Internet Explorer | X                |
|--------------------------------------------------------------|------------------|
| Ele Edit View Favorites Iools Help                           | 27               |
| 🔾 Back + 🔘 - 💽 😰 🐔 🔎 Search 🤹 Favorites 🔮 Media 🔗 🍰 🍃 🗔      |                  |
| Address 👩 http://localhost/certsrv/certfrish.asp             | 💌 🄁 Go 🛛 Links 🏁 |
| Microsoft Certificate Services DemoCA                        | Home             |
| Certificate Issued                                           |                  |
| The certificate you requested was issued to you.             |                  |
| Install this certificate                                     |                  |

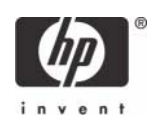

#### 13. Select **Yes** to Potential Scription Violation.

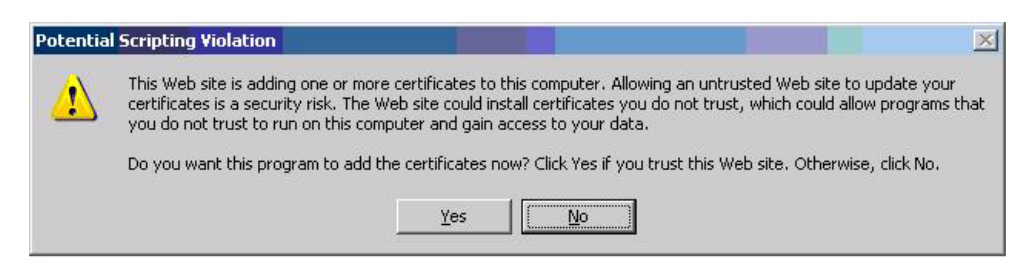

You have successfully generated and installed required Enrollment Certificate, as shown below.

| Microsoft Certificate Services - Microsoft Internet Explorer |                  |
|--------------------------------------------------------------|------------------|
| Ele Edit View Favorites Iooks Help                           | 27               |
| 🔾 Back + 🔿 - 💽 😰 🏠 🔎 Search 🎲 Favorites 👋 Media 🔗 🍰 🖓 🗔      |                  |
| Agdress 👩 http://localhost/certsrv/certmpn.asp               | 💌 🔁 Go 🛛 Links 🏁 |
| Microsoft Certificate Services DemoCA                        | Home             |
| Certificate Installed                                        |                  |
| Your new certificate has been successfully installed.        |                  |
|                                                              |                  |
|                                                              |                  |
|                                                              |                  |
|                                                              |                  |
|                                                              |                  |

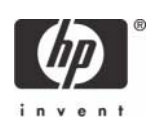

### Manually issue Smart Card User Certificate

1. Launch Internet Explorer and browse to http://localhost/certsrv.

#### 2. Select Request a certificate.

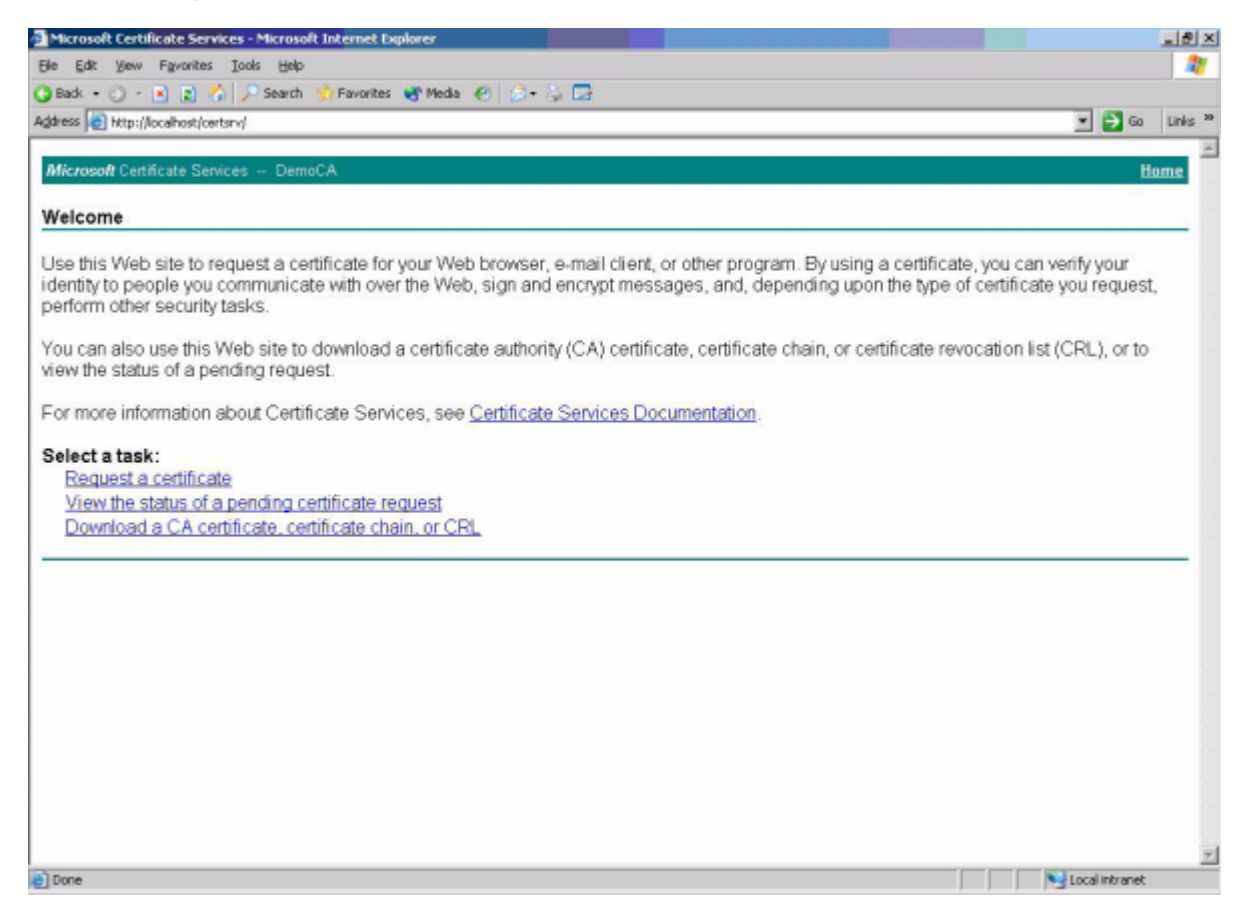

#### 3. Select advanced certificate request.

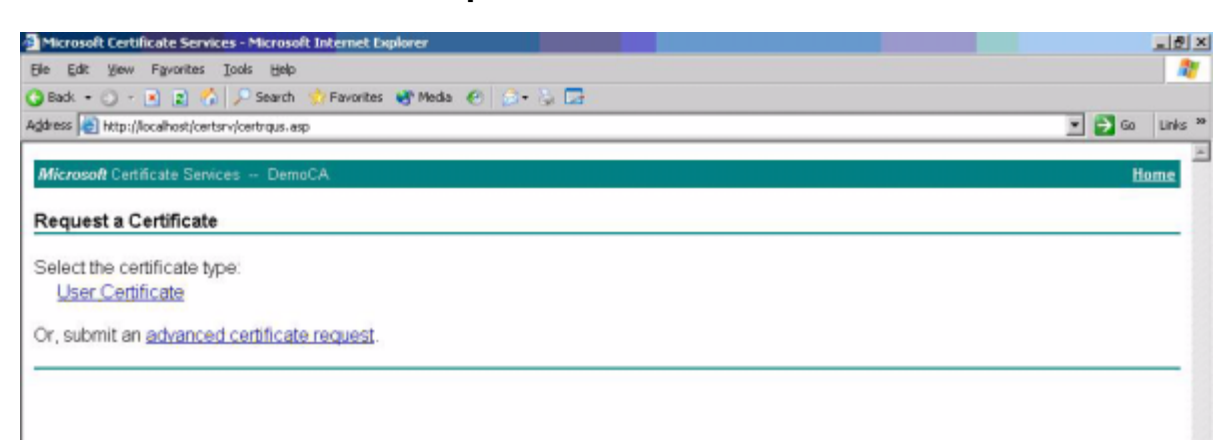

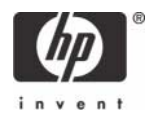

4. Select Request a certificate for a smart card on behalf of another user by using the smart card certificate enrollment station.

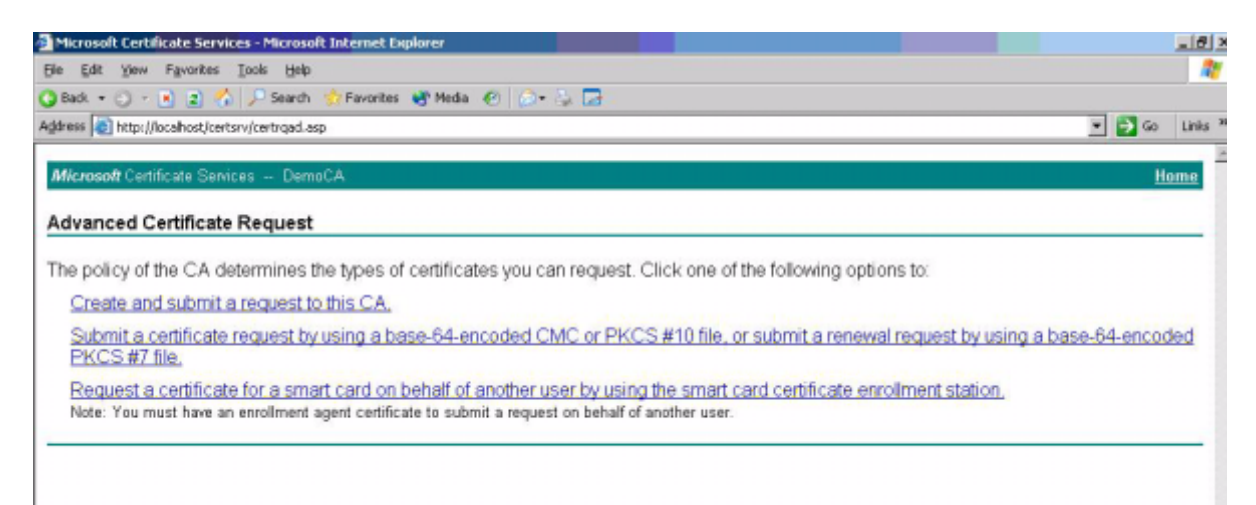

#### 5. Select Smartcard User under Enrollment Options.

| Lee See See Partices Loss See     Search Parontes Proventes Proventes Proventes Proventes Proventes Proventes Proventes                                                                                        | 💌 🋃 🐼 | Links |
|----------------------------------------------------------------------------------------------------|-------|-------|
| Stat. • O • • 2 • Starch • Pavones • Meda • O • • C Lat<br>deres • http://localhost/certsrv/certsces.asp<br>Microsoft Certificate Services<br>Smart Card Certificate Enrollment Station<br>Enrollment Options: | 💌 🋃 😡 | Links |
| Microsoft Certificate Services  Smart Card Certificate Enrollment Station  Enrollment Options:                                                                                                    | Ho    | me    |
| Microsoft Certificate Services Smart Card Certificate Enrollment Station Enrollment Options:                                                                                                    | Ho    | me    |
| Smart Card Certificate Enrollment Station                                                                                                    |       |       |
| Enrollment Options:                                                                                                    |       |       |
| Enrollment Options:                                                                                                    |       | _     |
|                                                                                                    |       |       |
| Certificate Template: Smartcard User 💌                                                                                                    |       |       |
| Certification Authority: Smartcard Logon                                                                                                    |       |       |
| Cryptographic<br>Service Provider: Gemplus GemSAFE Card CSP                                                                                                    |       |       |
| Administrator Select Certificate                                                                                                    |       |       |
| Jser To Enroll:                                                                                                    |       | _     |
| (No user selected) Select User                                                                                                    |       |       |
|                                                                                                    |       |       |
| itatus:                                                                                                    |       | _     |

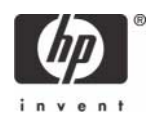

6. Define the user to enroll by clicking **Select User.** 

| Back + · · · ·                                                                                                  | succes Toos Geb                                                                                                    |                |     |
|----------------------------------------------------------------------------------------------------|----------------------------------------------------------------------------------------------------|----------------|-----|
| Address (a) here the at                                                                                         | A Canch Cancher of Marks 21                                                                                                    |                |     |
| the second second second second second second second second second second second second second second second se | A                                                                                                    | - 63 co Lois * |     |
| Microsoft Centre of                                                                                             | ta Sericore<br>trificate Enrollment Station                                                                                                    | Ustur          |     |
| Enrollment Option                                                                                               |                                                                                                    |                |     |
| Cert<br>Cert<br>Si                                                                                              | Ricate Template Smartcard User Smartcard User<br>Cryptographic Smartcard Logen<br>Cryptographic Gemplus GemSAFE Card CSP<br>Administrator<br>Administrator<br>Pulministrator |                |     |
| User to Enree:                                                                                                  | Ptiruter selected) Select User                                                                                                    |                |     |
| Status:                                                                                                    | elect User                                                                                                    |                | ? × |
| Please selec                                                                                                    | Select this object type:                                                                                                    |                |     |
| -                                                                                                    | User                                                                                                    | Object Type    | s   |
|                                                                                                    | From this location:                                                                                                    |                |     |
|                                                                                                    | Entire Directory                                                                                                    | Locations.     |     |
|                                                                                                    | Enter the object name to select (examples):                                                                                                    |                |     |
|                                                                                                    |                                                                                                    | Check Nam      | es  |
| a                                                                                                    | Advanced                                                                                                    | 1 Canad        | - 1 |

7. Insert Smart Card into Reader, and then select Enroll.

| Microsoft Smart Card Enrollment Station - Microsoft Internet Explorer    |                    |                  |
|--------------------------------------------------------------------------|--------------------|------------------|
| Ele Edit Yew Favorites Iools Help                                        |                    |                  |
| 3 Badi + 🔿 - 💽 👔 🐔 🔎 Search 🎲 Favorites 🔮 Media 🔗 🎰 🍃 🕞                  |                    |                  |
| Address 🛃 http://localhost/certsrv/certsces.asp                          |                    | 💌 🛃 Go 🛛 Links 👌 |
| Microsoft Certificate Services                                           |                    | Home             |
| Smart Card Certificate Enrollment Station                                |                    |                  |
| Enrollment Options:                                                      |                    |                  |
| Certificate Template: Smartcard User                                     |                    |                  |
| Certification Authority: DemoCA -                                        |                    |                  |
| Cryptographic Gemplus GemSAFE Card CSP                                   |                    |                  |
| Administrator<br>Signing Certificate:                                    | Select Certificate |                  |
| User To Enroll:                                                          |                    |                  |
| SCUser1@DemoPC.com                                                       | Select User        |                  |
| Status:                                                                  |                    |                  |
| Please incert the user's smart card into a reader and then proce 'Enrol! |                    |                  |
| Please insertine user's smart card into a reader and then press chron.   |                    |                  |
|                                                                          |                    | Enroll           |
|                                                                          |                    |                  |

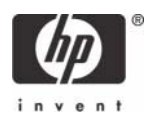

### Testing the Smart Card

 Launch the GemSafe Toolbox by selecting Start > All Programs > Gemplus > GemSafe Toolbox.

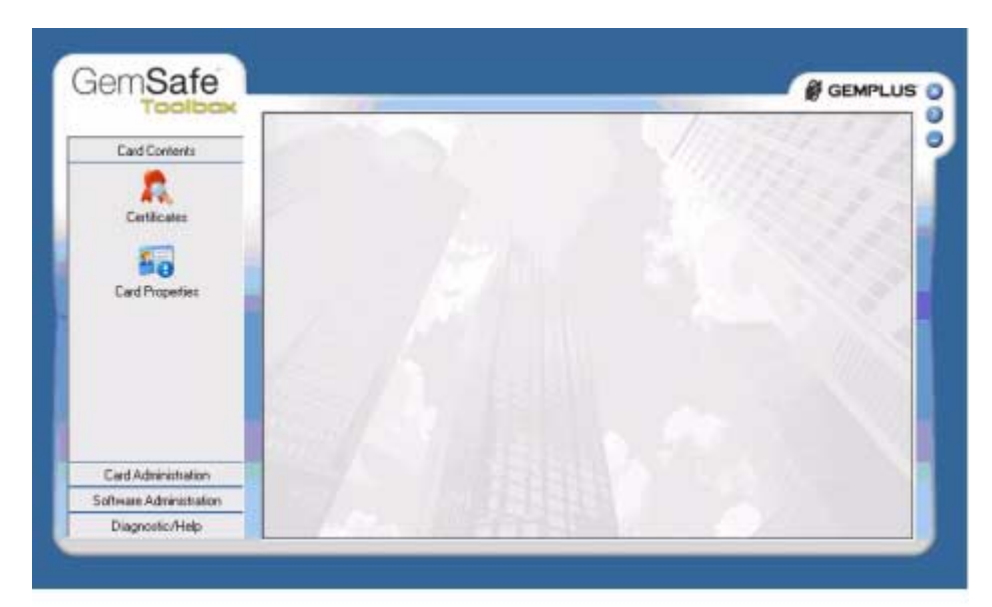

#### 2. Select Certificates.

| InSale              |              |                                     | GEMPLI       |
|---------------------|--------------|-------------------------------------|--------------|
| A second second     | Certificates |                                     | 1            |
| Card Contents       |              | PIN Code                            | : Lige       |
| Certificates        |              | - 🔯 Texas Instruments SmatCastSkt 0 |              |
| and Properties      |              |                                     |              |
|                     |              |                                     |              |
|                     | 2            |                                     |              |
|                     |              |                                     |              |
| ed Administration   |              | Firmideau Eme                       | Security and |
| ware Administration |              | interior interior                   | Heater 25    |
| Diagnostic/Help     |              |                                     |              |

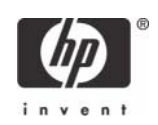

3. Insert the smart card and type the PIN. This displays the certificates that you manually issued to the card in "Configuring Microsoft Certificate Authority to Issue Smart Card User Certificate" on page 18.

| Toolbox                |              | B GEMI-L                                   |
|------------------------|--------------|--------------------------------------------|
| Card Contents          | Certificates |                                            |
| 2                      |              | PIN Code: Lagout                           |
| Cettilicates           |              | E 🍋 Texas Instruments SmatCardSlot 0       |
| 50                     |              | SC Test 1's ID<br>BSA Public Key 1024 bits |
| Card Properties        |              | S RSA Private Key 1024 bits                |
|                        |              |                                            |
|                        | STAN AT      |                                            |
|                        | CARL 9 2011  |                                            |
|                        |              |                                            |
| Card Administration    | 19/1 B 8/1   | Shink details. Entries Set us detailst     |
| oftware Administration | X 2.70 7.8   | Import. Exase All Register All             |
| Discussion & Late      |              |                                            |

4. Select the **Diagnostic/Help** tab in the left frame.

|                                                                                                    | Diagnostic Tool |       | - |
|----------------------------------------------------------------------------------------------------|-----------------|-------|---|
| Card Contents<br>Card Administration<br>Software Administration<br>Diagnostic/Help<br>Diagnostic Tool | 18:             | #<    |   |
|                                                                                                    | Pasameter       | Value |   |
|                                                                                                    |                 |       |   |

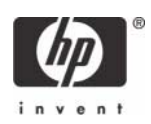

5. Select the Smartcard and readers diagnose button.

| 10010-0H                                                                           | Diagnostic Tool                         |       |  |
|------------------------------------------------------------------------------------|-----------------------------------------|-------|--|
| Card Contents<br>Card Administration<br>Software Administration<br>Diagnostic/Help | ⊞ 💋 System into<br>⊞ 📁 GemSafe Librarie | E     |  |
| Diagnostic Tool                                                                    | Paismeter                               | Value |  |
|                                                                                    | -<br>-                                  |       |  |

6. From the Smartcard Diagnostic Utility, select **Start**.

| Gemplus SmartDiag v2.1 | ×                                                                                                    |
|------------------------|----------------------------------------------------------------------------------------------------|
| Ŕ                      | Welcome to<br>Gemplus SmartDiag v2.1.                                                                                                    |
|                        | This program verifies that smart card readers and the<br>cards they contain are available to other programs.                                   |
|                        | If the diagnostic utility identifies a problem, it reports the most likely cause and gives the necessary information to correct the situation. |
|                        | Click Start to begin the diagnostic.                                                                                                    |
| 8                      | <u>Start</u> Cancel                                                                                                    |

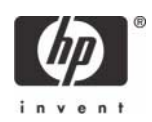

You should receive the following PASSED response.

| 😪 Gemplus SmartDiag v2.0 | X                                             |
|--------------------------|-----------------------------------------------|
|                          | PASSED                                        |
|                          | The reader and the card it contains are OK.   |
|                          |                                               |
|                          |                                               |
|                          |                                               |
|                          |                                               |
|                          | Click Class to finish the disgnestic session  |
|                          | Cilck Close to finish the diagnostic session. |
| <u>A</u> dvanced View    | <u>N</u> ext>                                 |

#### Creating Customized User Install Packages for Clients PCs (Optional)

The GemSafe user install package is not required for Domain logon smart card authentication with a preconfigured smart card that already contains a User certificate. Domain groups or user level policies for smart card login need to be managed and applied by the administrator. Administrators may wish to deploy a customized client GemSafe Toolbox to the client (as an example, for smart card properties or diagnostic capabilities).

NOTE: You must commit (EWF) the data to the volume or the data will be lost on the next reboot.

For thin client PC installation of the optional GemSafe ToolBox, modify the client's RAMDisk size from default settings up to 64-MB.

| To change RAMDisk siz | e, click <b>Start</b> > | Control Panel > | HP RAMDisk Manager. |
|-----------------------|-------------------------|-----------------|---------------------|
|-----------------------|-------------------------|-----------------|---------------------|

| 🛙 HP RAMDisk Manager 🛛 🛛 🔀 |
|----------------------------|
| 🕪 RAMDisk (Z:)             |
| HP RAMDisk Manager         |
| 2 MB 64 MB                 |
| 64 MB                      |
| OK Cancel Apply            |

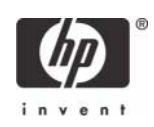

For thin client PC installation of the optional GemSafe ToolBox, modify the thin client TEMP and TMP environmental variables to a location that can support the .msi user installation package size. The environmental variables can be changed back to default settings after installation package has been installed and write filter changes committed.

To change environmental variables, click Start > Control Panel >System Properties > Advanced tab > Environmental Variables.

| s                                     | ystem Properties Environment Variables ?                                                                                                    | × |
|---------------------------------------|----------------------------------------------------------------------------------------------------|---|
|                                       | General     Computer Name     Hardware     Advanced     Rer       You must be logged on as an Administrator to make mos     Variable     Value       Performance     Visual effects, processor scheduling, memory usage, a     TEMP     C:\Windows\Temp                                                                                                    |   |
| Control Panel<br>File Edit View Pavor | User Profiles Desktop settings related to your logon System variables Variable Value                                                                                                    | ) |
| Address Control Panel                 | Startup and Recovery       CommonProgra       C:\Program Files\Common Files         System startup, system failure, and debugging informat       ComSpec       C:\WINDOWS\system32\cmd.exe         DEVICEMODEL       {0000000-0000-0000-0000-0000-0000-0000                                                                                                    | ) |
| Help and Support                      | OK       Cancel       Apply       Image: Concel       Image: Concel       Image: Conc |   |
|                                       | USB Storage<br>Security                                                                                                    |   |

**NOTE**: HP deployment solutions such as Altiris client manager do not require Ram Disk size adjustments or modification of environmental variables.

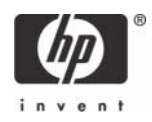

 Launch the GemSafe Toolbox by selecting Start > All Programs > Gemplus > GemSafe Toolbox.

| Gem <b>Safe</b>         |  |
|-------------------------|--|
| Card Contents           |  |
| Certificates            |  |
| 80                      |  |
| Card Properties         |  |
|                         |  |
|                         |  |
|                         |  |
|                         |  |
| Card Administration     |  |
| Software Administration |  |
| Diagnostic/Help         |  |
|                         |  |

- 2. Select Software Administration.
- 3. Select **PIN Policy** in the left frame.

| Gem <b>Safe</b>                                                 | DIN Doligy                                                                                                    |        |
|-----------------------------------------------------------------|----------------------------------------------------------------------------------------------------|--------|
| Card Contents<br>Card Administration<br>Software Administration | File selection                                                                                                    | Browse |
| GemSafe Configuration<br>PIN Policy<br>GemSafe User Setup       | PIN Policy Rules         PIN:       User         Image: PIN Policy         Image: PIN Policy         PIN minimum length:         Image: PIN maximum length:         PIN maximum length:         PIN maximum length:         PIN maximum length:         Image: PIN maximum length:         PIN maximum length:         PIN m | Add    |
| Diagnostic/Help                                                 | Save as                                                                                                    | Save   |

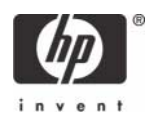

4. To store PIN Policy settings, select **Save as,** and then type a file name.

| Save As                                                          |                                             |                   |                 | 1      | ?                      | × |
|------------------------------------------------------------------|---------------------------------------------|-------------------|-----------------|--------|------------------------|---|
| Save jn:                                                         | 📋 My Documen                                | ts                | •               | 0 🖸 🛤  | <b></b> •              |   |
| My Recent<br>Documents<br>Desktop<br>My Documents<br>My Computer | TCUser1.ppc                                 |                   |                 |        |                        |   |
| My Network<br>Places                                             | File <u>n</u> ame:<br>Save as <u>typ</u> e: | Pin Policy Config | uration (*.ppc) | •<br>• | <u>S</u> ave<br>Cancel |   |

- 5. Select **GemSafe** in the left frame.
- 6. Define what GemSafe Toolbox functionality will be provided to your users.

| GemSafe                 |                                                                                                    | 🖉 GEMPLUS' 👔                                                                                          |
|-------------------------|----------------------------------------------------------------------------------------------------|----------------------------------------------------------------------------------------------------|
| 100100x                 | GemSafe Configuration                                                                                                    | <b>a</b>                                                                                              |
| Card Contents           |                                                                                                    |                                                                                                    |
| Card Administration     | File Selection                                                                                                    |                                                                                                    |
| Software Administration |                                                                                                    | Browse                                                                                                |
| FIN Policy              | User Features Selection<br>Certificate Feature<br>User can erase objects on the card<br>Import / export certificates allowed                                                    | Certificate Registration Tool Feature<br>Certificate registration allowed<br>Change PIN popup allowed |
| 2                       | PIN Management Feature                                                                                                    | GemSafe ToolBox Feature                                                                               |
| GemSafe User Setup      | <ul> <li>User can unblock smart card</li> <li>User can remotely unblock connected smart card</li> <li>✓ Change User PIN(s) allowed</li> <li>Change Admin PIN allowed</li> </ul> | 3000 Display timeout (ms) Save as Save                                                                |
| Diagnostic/Help         | [                                                                                                    |                                                                                                    |

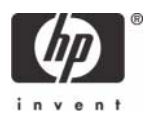

7. To store the user libraries configuration, select **Save as**, and then type the file name.

| Save As                                             |                                             |              |   |     |       | <u>?</u> ×             |
|-----------------------------------------------------|---------------------------------------------|--------------|---|-----|-------|------------------------|
| Save jn:                                            | 📋 My Documer                                | ts           | • | 6 🕫 | 产 🖽 • |                        |
| My Recent<br>Documents<br>Desktop                   | 國 hp.gsl<br>國 TCUser1.gsl                   |              |   |     |       |                        |
| My Documents<br>My Computer<br>My Network<br>Places | File <u>n</u> ame:<br>Save as <u>t</u> ype: | hp<br>hp.gsl |   |     | •     | <u>S</u> ave<br>Cancel |

Select Libraries User Setup in the left frame, and then define Libraries User Setup.
 NOTE: You must select CSP if you are operating in a Microsoft environment.

**NOTE**: If you planning on implementing on a Citrix or Terminal Services server.

- a. You must select the files you configured in step 4 7 within the **File Selection** section.
- b. Click **Next**.

|                         | GemSate User Se                       | stup               |                              |                                                                                    |                                                                                                    | 2              |
|-------------------------|---------------------------------------|--------------------|------------------------------|------------------------------------------------------------------------------------|----------------------------------------------------------------------------------------------------|----------------|
| Card Contents           |                                       |                    |                              |                                                                                    |                                                                                                    |                |
| Card Administration     | File Selection                        |                    |                              |                                                                                    |                                                                                                    |                |
| Software Administration |                                       |                    |                              |                                                                                    | 1                                                                                                    | vowse          |
| GenBale Configuration   | Oypto Modules<br>El RicSett<br>El CSP | Tokens             | V1 Applet<br>V2 Applet       | Gend<br>IN<br>IN<br>IN<br>IN<br>IN<br>IN<br>IN<br>IN<br>IN<br>IN<br>IN<br>IN<br>IN | isfe Tooblox<br>entificate Tool<br>and Properties Too<br>IN Management To<br>ocumentation Too<br>agnostic Tool | al<br>aol<br>I |
| GentSafe User Setup     | Registration Tool                     | Real<br>P (<br>P s | ders<br>Vrivers<br>imartDiag |                                                                                    | Languages<br>English                                                                                           | ×              |
|                         | 3                                     | 22                 |                              | 0                                                                                  |                                                                                                    | Next >>        |

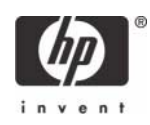

| iemSate                 |                                                                       | GEMPLUS               |
|-------------------------|-----------------------------------------------------------------------|-----------------------|
| TODIOGR                 | GemSafe User Setup                                                    | De .                  |
| Card Contents           | - Castlein Teather Contacteding                                       |                       |
| Card Administration     | C Salada anaza                                                        | 1 marsha              |
| Software Administration | I_ spear screen                                                       | 100000                |
| 28                      | Background                                                            | D'ancei               |
| GeniSale Configuration  | Small background                                                      | trowse                |
|                         | T Tibe                                                                | Innou.                |
| PIN Policy              | File Selection<br>Select a conferention file to include in the seture |                       |
| -                       | CODocuments and Settings/Administrator/Wy Documents/Pp                | .osl Browse           |
| GentSale User Setup     | Select a DN roles file to include in the return                       | and the second second |
|                         | Colour and Setting Advantage (A)                                      | Therefore Comment     |
|                         | C (Locuments and Settings (Administratory my Documental in            | Erowse                |
| Discourse Alaba         |                                                                       | << Previous Next >>   |

9. To provide a Setup Name for Libraries User Setup, select **Create Setup**. Be sure to note the setup path.

|                           | GemSafe User Setup                                                                                                    | 2    |
|---------------------------|----------------------------------------------------------------------------------------------------|------|
| Card Contents             |                                                                                                    | -    |
| Card Administration       | -Setup Location                                                                                                    |      |
| Software Administration   | Sebup Name:                                                                                                    |      |
| 38                        | Pputer                                                                                                    |      |
| Carallina Caralina antina | Setup Path                                                                                                    |      |
| sensare comparation       | COProgram Plant Converting Converting Converting Converting                                                                                                    | _    |
|                           | and the set of the set of the set |      |
| PIN Police                | Change path                                                                                                    | line |
| -                         | - Takes Couldre -                                                                                                    |      |
| -                         | Setup Creature                                                                                                    |      |
| Gem5ale User Setup        | Create Setup                                                                                                    |      |
|                           |                                                                                                    |      |
|                           |                                                                                                    |      |
|                           |                                                                                                    |      |

10. Select  $\ensuremath{\text{OK}}$  . The new setup has been created.

| Libraries | User Setup    | ×    |
|-----------|---------------|------|
| į         | New setup cre | ated |
|           | OK            |      |

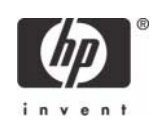

The user package has been successfully created.

You can:

- Browse to the noted Path where package was created.
- Run Setup.exe on designated host.

### Additional Information

#### Using a Smart Card For Windows Network Login

During windows logon, a normal Windows logon prompt should appear with a smart card reader icon on the left. After installing GemSafe Libraries users setups, restart the system. A normal Windows logon screen should appear with a smart card reader icon on the left. The system will recognize the smart card reader and will prompt you to insert your GemSafe smart card.

Upon the insertion of the GemSafe smart card into the smart card reader, you will be prompted to present a User PIN. By default, the User and Administrator PINs are '1234' unless the Administrator has previously set-up an alternate PIN. A User or Administrator is limited to three incorrect PIN entries before the PIN is blocked. Please check with your Administrator prior to submitting a PIN to ensure you have the proper one.

**NOTE**: If the User PIN is blocked, it can be unblocked if the Administrator has granted the User the right to unblock the PIN. If the user does not have this privilege, he or she should contact the Administrator to unblock the PIN. The Administrator can unblock the PIN by entering the Administrator PIN. However, if the Administrator enters three incorrect PINs in an effort to unblock a PIN, the card will no longer be usable.

#### Administration of the GemSafe Smart Card

Gemalto has designed the GemSafe ToolBox to manage GemSafe smart cards. The GemSafe ToolBox allows the User (based on privileges) or the Administrator to change and verify the PINs, view card and system information, and register certificates. For the Administrator, GemSafe ToolBox is used to create Users Setups by granting different access rights to users.

#### Working with GemSafe Libraries

Now that GemSafe Libraries is installed, please refer to the GemSafe Libraries Administration or User Guide to learn how to:

- Manage the smart cards and certificates used with GemSafe Libraries
- Use GemSafe Libraries to log on/off and lock/unlock your Windows 2000, XP workstation, Windows 2000 and 2003 Servers.
- Use a digital certificate to improve e-mail security and browse secure web sites.
- Use a certificate to sign Adobe Acrobat® or Microsoft Office XP or 2003 macros.

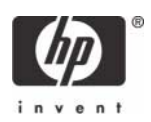

**NOTE**: Adobe Acrobat requires some additional configuration to enhance the security of PDF documents. Instructions on how to do this can be found within Adobe Acrobat Help under "Digitally Signing PDF Documents".

The Administration and User Guide also teaches security basics to help with the overall understanding of how GemSafe Libraries works to enhance your network security policy. The Guide also provides some Frequently Asked Questions (FAQs) to assist in troubleshooting problems that may occur.

#### Usage cases

# Usage case 1: User authentication from blade PC to Active Directory Domain

The following steps provide instructions for performing a functional test of the CCI SmartCard Logon certificate (assumes Gemsafe libraries have been distributed to client PC's):

1. Ensure the CCI blade is connected to Active Directory Domain

| Advanced General                                                              | Automatic Updates H                                                              | Remote<br>lardware |
|-------------------------------------------------------------------------------|----------------------------------------------------------------------------------|--------------------|
| Windows use<br>on the netwo<br>Computer <u>d</u> escription:                  | es the following information to identify your<br>rk.                             | computer           |
| Full computer name:                                                           | For example: "IIS Production Server" of<br>"Accounting Server".<br>mval.MVALTEST | T                  |
| Domain:                                                                       | MVALTEST                                                                         |                    |
|                                                                               |                                                                                  |                    |
| To rename this comput<br>Note: The identification<br>• The Certification Auth | er or join a domain, click Change.                                               | hange              |
| To rename this comput<br>Note: The identification<br>• The Certification Auth | er or join a domain, click Change.                                               | hange              |
| To rename this comput<br>Note: The identification<br>• The Certification Auth | er or join a domain, click Change.                                               | hange              |
| To rename this comput<br>Note: The identification<br>• The Certification Auth | er or join a domain, click Change.                                               | hange              |

2. "Log Off" or reboot the CCI blade.

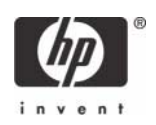

3. Make sure a smart card is installed in the reader. The system requests the smart card PIN.

| ug on i                     |                                      |
|-----------------------------|--------------------------------------|
| Copyright Co<br>Haussial Co | ives-2001<br>Iversitian<br>Microsoft |
| PIN:                        | [ <u> </u>                           |
|                             | OK Carcel Stut Dawn Dotions <<       |

4. Type the PIN that you assigned. The user is logged into the Active Directory Server

## Usage case 2: User authentication from client device to blade PC or Active Directory Server using RDP

The following steps provides instructions for performing a functional test of the CCI SmartCard Logon certificate:

- 1. Log out of the RDP session.
- 2. Open the Remote Desktop Communications window and initiate a connection to the blade.
- 3. Make sure a smart card is installed in the reader. The system requests the smart card PIN.

| Log On t                    | o Windows                     |       |
|-----------------------------|-------------------------------|-------|
| Copyright @<br>Microsoft Co | 1985-2001<br>rporation        | osoft |
| PIN:                        | OK Cancel Shut Down Options < | <     |

4. Type the PIN that you assigned. The user is logged into the blade

Usage case 3: User authentication from client device to blade PC or Active Directory Server using HPSAM client

The following steps provide instructions for performing a functional test of the CCI SmartCard Logon certificate:

1. Log out of the RDP session.

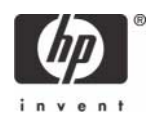

2. Open the HPSAM client window and initiate a connection to the blade PC or Active Directory Server.

| (p)         | PC Session Allocation<br>© 2006 Hewlett-Packard Development ( | n Clier |
|-------------|---------------------------------------------------------------|---------|
|             |                                                               | v1      |
| 5AM Server: | Server                                                        | -       |
| User name:  | JSmith                                                        | ~       |
| Domain:     | DOMAIN                                                        |         |

3. Make sure a smart card is installed in the reader. The system requests the smart card PIN.

| Log On t                    | to Windows             | -         |
|-----------------------------|------------------------|-----------|
| Copyright ©<br>Microsoft Co | 1985-2001<br>rporation | Microsoft |
| PIN:                        | OK Cancel Shut Down Or | otions << |

4. Type the PIN that you assigned. The user is logged into the blade PC or Active Directory Server.

#### Usage case 4: Accessing secure Web site

The following steps provide instructions for accessing a secure Web site using an Gemalto smart card through a blade PC or Active Directory Server. Installing and configuring a secure Web site is beyond the scope of this white paper; therefore, the white paper assumes the secure Web site is already functional and accessible from the blade PC or Active Directory Server. The white paper also assumes that you can use the certificate installed on the smart card to access this secure Web site.

- 1. Log in to a blade PC or Active Directory Server using a smart card, as demonstrated in usage case 1.
- 2. Use Internet Explorer to connect to a Web site to make sure the system is functioning properly. Connect to a Web page on the same server as the secure Web site.
- 3. Confirm that the lower right corner of the Internet Explorer window does not display a lock icon.

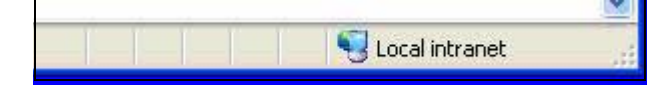

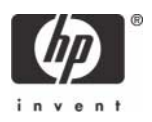

- 4. In Internet Explorer, type the address of a secure Web site.
- 5. If the system displays security alert messages, click OK.

The LED on the card reader indicates when the Web site is accessing the smart card to verify whether the certificate is approved for the site.

6. After the secure Web site displays, a lock icon in the lower right corner of Internet Explorer confirms that you are connected to a secure Web site.

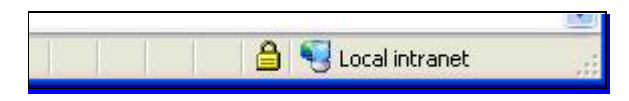

# Usage case 5: User authentication using VPN through firewall to blade PC or Active Directory Server

Instructions for installing and configuring a VPN tunnel with a firewall is beyond the scope of this white paper; therefore, the white paper assumes the VPN tunnel and firewall are already installed and functional. The white paper also assumes that you have a broadband Internet connection and that Gemalto smart card middleware is installed on the client.

- 1. In the Control Panel on the client computer, open **Network and Internet Connections**.
- 2. Select the Create a connection to the network at your workplace task.

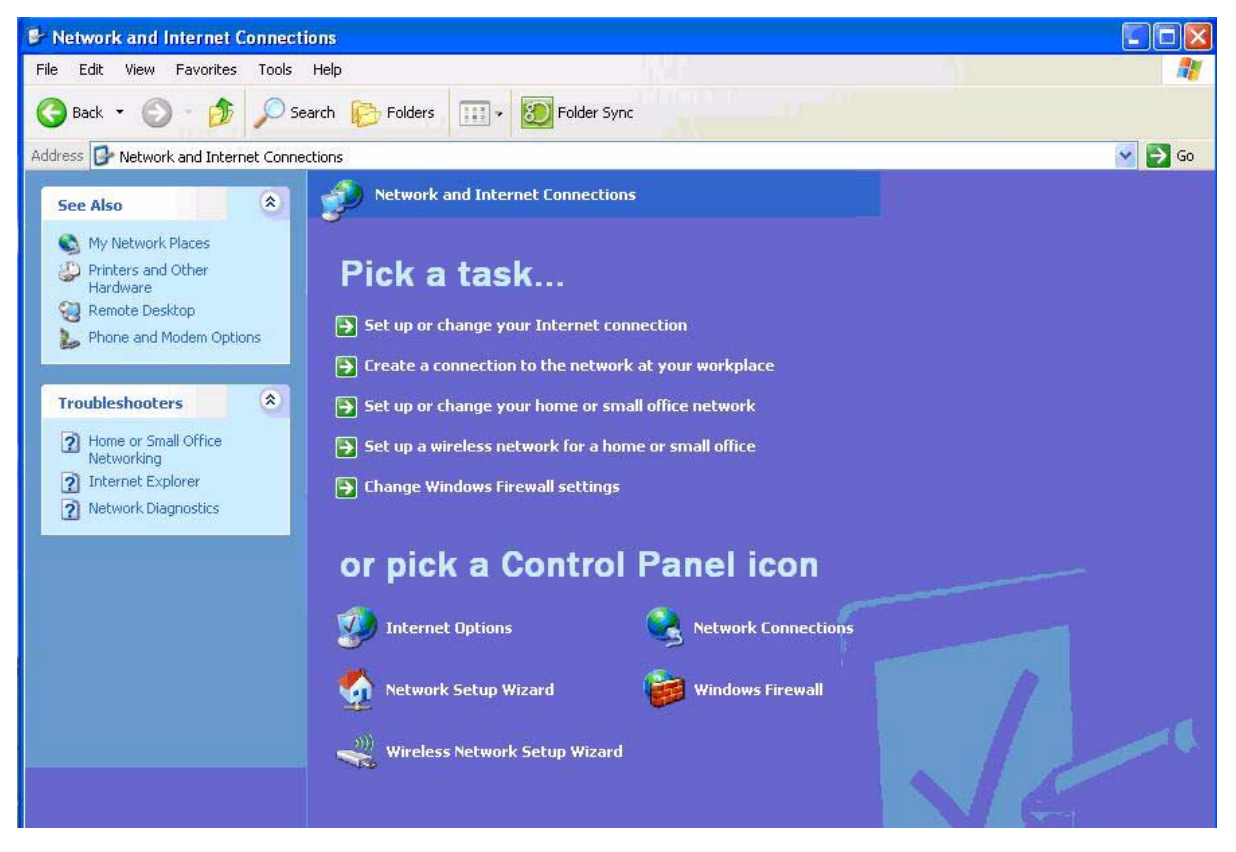

3. In the New Connection Wizard, select Virtual Private Network connection.

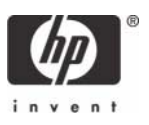

- 4. In the **Company Name** box, type the name for the VPN connection (for example, Work), and then click **Next**.
- 5. Select Do not dial the initial connection, and then click Next.
- 6. In the text box, type the host name or IP address of the VPN tunnel, and then click **Next**.
- 7. Select Use my smart card, and then click Next.
- 8. Select Add a shortcut for this connection to my desktop, and then click Finish.

| 📴 New Connection Wizard | ı 🔀                                                                                                    |
|-------------------------|----------------------------------------------------------------------------------------------------|
|                         | Completing the New Connection<br>Wizard<br>You have successfully completed the steps needed to<br>create the following connection:<br>Work<br>• Share with all users of this computer  |
|                         | The connection will be saved in the Network<br>Connections folder.<br>Add a shortcut to this connection to my desktop<br>To create the connection and close this wizard, click Finish. |

Depending upon the configuration of the VPN tunnel, you may have to change the configuration of the VPN connection.

To change the configuration of the VPN window:

1. In Control Panel, open Network and Internet Connections > Network Connections.

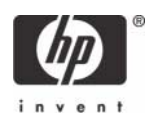

2. Right-click on the VPN connection icon and select Properties.

| Work              | Propert                | ies                        |                                      |                                        | 2         |
|-------------------|------------------------|----------------------------|--------------------------------------|----------------------------------------|-----------|
| eneral            | Options                | Security                   | Networking                           | Advanced                               |           |
| lost na<br>57.54. | nme or IP a<br>0.1):   | iddress of                 | destination (su                      | ich as microsoft.                      | com or    |
| /pn.wo            | ork.net                |                            |                                      |                                        |           |
| First c           | onnect -               |                            |                                      |                                        |           |
| Win<br>Inter      | dows can<br>net, befor | first conne<br>e trying to | ect the public r<br>establish this v | ietwork, such as<br>rirtual connectior | the<br>1. |
|                   | )ial anothe            | r connect                  | ion first:                           |                                        |           |
|                   |                        |                            |                                      |                                        | Y         |
| Sho               | w icon in r            | notification               | area when co                         | nnected                                |           |
|                   |                        |                            |                                      |                                        | Cano      |
|                   |                        |                            | L                                    |                                        | Caric     |

You can initiate the VPN connection after setting it up, as follows:

- **1.** Start the VPN connection.
- 2. In Smart card PIN, type the PIN, and then click OK.

| Connect Work          |    | ? 🛛    |
|-----------------------|----|--------|
| Connection user name: |    |        |
| James@Work.net        |    |        |
| Smart card PIN:       |    |        |
| l.                    |    |        |
|                       |    |        |
|                       | ОК | Cancel |
|                       |    |        |

While establishing the VPN connection, the system displays <code>Verifying username and password and Authenticated</code>.

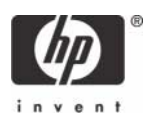

After the connection is established, the network connection icon displays in the system tray.

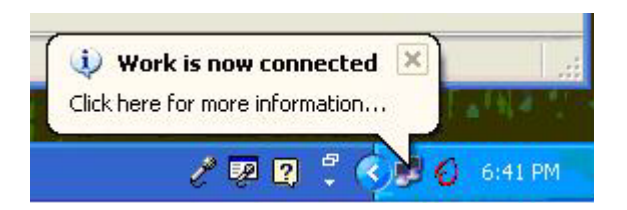

Usage case 6: User authentication from client device using Citrix server

1. Click the Citrix Program Neighborhood desktop shortcut.

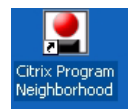

2. Click Add ICA Connection to set up a new client connection or to use a pre-existing Citrix connection.

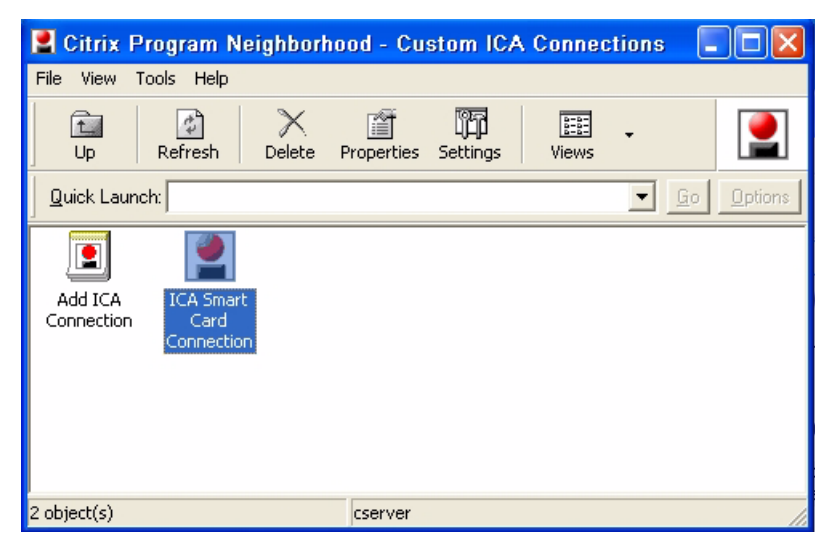

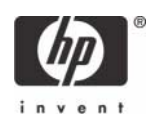

3. Select properties for the ICA connection, click the Logon Information tab, select Smart card, and then click OK.

| ICA Smart Card C                                     | onnection Pro     | perties     | ?×   |
|------------------------------------------------------|-------------------|-------------|------|
| Connection Options                                   | Logon Information | Application |      |
| <ul> <li>Local user</li> <li>Pass-through</li> </ul> | authentication    |             |      |
| C Smart card                                         | authentication    |             |      |
| C User-specified cre                                 | edentials         |             |      |
| User name:                                           |                   |             |      |
| Password:                                            |                   |             |      |
| Domain:                                              |                   |             |      |
| 🗖 Save passwo                                        | rd                |             |      |
|                                                      | OK Car            | ncel        | Help |

- 4. Double-click the shortcut to connect to the Citrix server.
- 5. During logon to the server, the smart card login prompt appears for authorization.

| Log On to Windows                  |               |                 |             |
|------------------------------------|---------------|-----------------|-------------|
|                                    | /indows Serv  | <b>/er</b> 2003 |             |
| Copyright © 1985-2003 Microsoft Co | ingen her     |                 | Recession 1 |
| User name:                         |               | _               |             |
| Password:                          | Terrori 1 the |                 |             |
|                                    |               |                 |             |
|                                    |               |                 |             |
|                                    |               |                 |             |

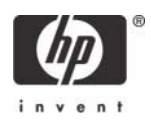

### Service and Support

If you would like additional information about GemSafe Libraries 4.2.i, you can visit:

#### http://www.gemplus.com/products/gemsafe\_libraries.

For product information, local sales offices, please visit **http://www.gemalto.com**, or send an email to: **HP@gemalto.com**.

Phone: (888)-343-5773.

Microsoft, MS-DOS, Windows, and Windows NT are trademarks of Microsoft Corporation in the U.S. and other countries. 450758-001, 4/2007

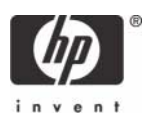

<sup>© 2007</sup> Hewlett-Packard Development Company, L.P. The information in this document is subject to change without notice. The only warranties for HP products and services are set forth in the express warranty statements accompanying such products and services. Nothing herein should be construed as constituting an additional warranty. HP shall not be liable for technical or editorial errors or omissions contained herein.